BizMagic V4.0 オンラインヘルプ システム設定マニュアル

# 顧客設定

各タイトルをクリックすると該当ページへ移動します

| 1. | 顧客項目設定   | 1    |
|----|----------|------|
| 2. | 顧客自由欄の設定 | 2    |
| 3. | 顧客表示順設定  | 5    |
| 4. | 基本表示設定   | 7    |
| 5. | 顧客区分の登録  | 8    |
| 6. | 顧客分類     | . 10 |
| 7. | 顧客層別     | . 12 |
| 8. | 業種の登録    | .14  |
| 9. | 取引区分の登録  | . 16 |
|    |          |      |

## 1. 顧客項目設定

[顧客] メニューの項目の表示、非表示等を設定します

1. メニュー [システム設定] - [顧客] タブー [顧客基本項目設定] または [顧客法人項目設定] また は [顧客個人項目設定] をクリックします。

| システム 設 定    |              |           |        |    |     |      |  |  |  |  |
|-------------|--------------|-----------|--------|----|-----|------|--|--|--|--|
| 基本設定オプション設定 |              |           |        |    |     |      |  |  |  |  |
| 基本設定        |              |           |        |    |     |      |  |  |  |  |
| 社員/権限/日報 顧客 | カテゴリ / リスト 4 | 収集情報 伝言メモ | 予定接点記録 | 課題 | 知恵袋 | 各種設定 |  |  |  |  |
| 顧客項目設定      |              |           |        |    |     |      |  |  |  |  |
| 顧客基本項目設定    | 顧客法人項目設定     | 顧客個人項目設定  | ]      |    |     |      |  |  |  |  |

- 2. [変更]をクリックします。
- 3. 利用しない項目は [利用する] のチェックを外します。必須項目は [必須] ヘチェックを入れ [設定] をクリックします。

| 顧客基本情報      |             | 設定 クリア キャンセル |             |  |  |  |  |
|-------------|-------------|--------------|-------------|--|--|--|--|
| 顧客ID        | 顧客種別 🕢      | 顧客番号         | 代表企業        |  |  |  |  |
| □ 表示する      | ✓利用する       | ☑ 利用する 🛛 必須  | □ 利用する      |  |  |  |  |
| 顧客グループ      | 顧客名 🗃       | 顧客名かな 🐻      | 事業所         |  |  |  |  |
| ☑ 利用する 🔲 必須 | ✓利用する       | ✓利用する        | ☑ 利用する □ 必須 |  |  |  |  |
| 顧客区分        | 顧客分類        | 顧客層別         | 業種          |  |  |  |  |
| ☑ 利用する 🔲 必須 | ☑ 利用する □ 必須 | ☑ 利用する □ 必須  | ☑ 利用する □ 必須 |  |  |  |  |
| 所属          | 電話番号        | FAX番号        | 所在地         |  |  |  |  |
| ☑ 利用する 🔲 必須 | ☑ 利用する 🛛 必須 | ☑ 利用する 🛛 必須  | ☑ 利用する 🔲 必須 |  |  |  |  |
| 最寄り駅        | URL         | 取引開始日        | 社内売上額       |  |  |  |  |
| ☑ 利用する 🔲 必須 | ☑ 利用する □ 必須 | ☑ 利用する □ 必須  | ☑ 利用する □ 必須 |  |  |  |  |
| 接点指数        | 社内売上ランク     | 購買余力ランク      | 自社担当者       |  |  |  |  |
| ☑ 利用する 🔲 必須 | ☑ 利用する □ 必須 | ☑ 利用する □ 必須  | ☑ 利用する □ 必須 |  |  |  |  |
| 主自社担当者      | コメント        | 添付資料         | 取引区分        |  |  |  |  |
| ☑ 利用する 🔲 必須 | ☑ 利用する 🛛 必須 | ☑ 利用する 🛛 必須  | ☑ 利用する 🔲 必須 |  |  |  |  |
| 仕切率         |             |              |             |  |  |  |  |
| ☑ 利用する 🛛 必須 |             |              |             |  |  |  |  |

#### NOTE

**商日** 翌 中

- ・ BizMagic 全体で共通となります。支店、部署単位では設定出来ません。
- [利用する] がグレーアウトしている項目は設定の変更が出来ません。

## 2. 顧客自由欄の設定

[顧客]メニューでは基本となる項目以外に、40項目(共通部:20項目、法人、個人:各20項目)の[自由欄]を 追加する事が出来ます

 左メニュー [システム設定] - [顧客] タブー [顧客基本自由欄] または [顧客法人自由欄]、[顧客 個人自由欄] をクリックします。

| シフ      | システム 設 定   |    |            |          |        |        |    |     |      |  |
|---------|------------|----|------------|----------|--------|--------|----|-----|------|--|
| 基本      | 設定 オプショ    | 設定 |            |          |        |        |    |     |      |  |
| 基本      | 基本設定       |    |            |          |        |        |    |     |      |  |
| 社員      | (/ 権限 / 日報 | 顧客 | カテゴリ / リスト | 収集情報     | 伝言メモ   | 予定接点記録 | 課題 | 知恵袋 | 各種設定 |  |
|         | 顧客項目設定     |    |            |          |        |        |    |     |      |  |
|         | 顧客基本項目設定   |    | 顧客法人項目設定   | 顧客個人項目設定 |        |        |    |     |      |  |
| 顧客自由欄設定 |            |    |            |          |        |        |    |     |      |  |
|         | 顧客基本自由欄    |    | 顧客法人自由欄    | 顧        | 客個人自由欄 |        |    |     |      |  |

- 2. [データタイプ]を選択し、[自由欄追加]をクリックします。
- 3. [タイトル] [利用] [必須] [表示順] [権限] を入力・選択し [設定] をクリックします。

| 顧  | 客基本自由欄    |            |     |    |      |        |     |       |
|----|-----------|------------|-----|----|------|--------|-----|-------|
| 設定 |           |            |     |    |      |        | 設定  | キャンセル |
| 自由 | 欄(最大20項目) |            |     |    | データタ | イプ: 文字 | Ŧ   | 自由欄追加 |
|    | タイトルです    | データタイプ     | リスト | 利用 | 必須   | 行番号    | 表示順 | 権限    |
| 削除 |           | 文字(120バイト) |     |    |      | 1      | > 1 | ಷಿಟ 🔻 |

#### 4. 自由欄が登録されました。

| 顧                        | 客基本自由欄 |               |     |    |    |     |     |      |  |
|--------------------------|--------|---------------|-----|----|----|-----|-----|------|--|
| 設定                       | 設定     |               |     |    |    |     |     |      |  |
| 自由欄(最大20項目) データタイプ: 文字 ▼ |        |               |     |    |    |     |     |      |  |
|                          | タイトル家園 | データタイプ        | リスト | 利用 | 必須 | 行番号 | 表示順 | 権限   |  |
| 削除                       | 紹介顧客   | 顧客            |     | •  |    | 1   | 9   | なし   |  |
| 削除                       | 沿革     | テキスト(2048バイト) |     |    |    | 2   | 9   | なし 🔻 |  |
| 削除                       | 契約書    | 添付ファイル        |     | -  |    | 3   | 1   | なし   |  |

#### ■NOTE

御社内で利用用途をご検討の上ご設定ください。運用開始後に変更をする場合は、ユーザーの運用に影響がない様ご注意く ださい。

#### 各項目の詳細は下記の通りです。

| 項目名      | サイズ       | 内容        |                                     |
|----------|-----------|-----------|-------------------------------------|
| データタイプ   | -         | 各項目の入力方法  | を指定出来ます。以下より選択します。                  |
|          |           | 文字        | 最大 120 バイト                          |
|          |           | テキスト      | 最大 2048 バイト                         |
|          |           | 整数        | 最大12桁(3桁ごとに自動でカンマ区切り)               |
|          |           | 数値        | 最大10桁・小数部5桁(3桁ごとに自動でカンマ区切り)         |
|          |           | チェック      | チェックボックス表示                          |
|          |           | チェック(複数)  | 複数選択チェックボックス表示。(選択内容は[自由設定リスト]から選択) |
|          |           | 日付        | 日付選択のリストボックス表示                      |
|          |           | リスト       | リストボックス表示(選択内容は[自由設定リスト]から選択)       |
|          |           | 顧客        | [顧客] から選択                           |
|          |           | 顧客担当者     | [顧客担当者情報]から選択可能                     |
|          |           | 社員        | [社員情報]から選択可能                        |
|          |           | 添付ファイル    | 1ファイル添付可能                           |
|          |           | 半角英数記号    | 最大 128 バイトまで入力可能                    |
| タイトル(必須) | 最大 80 バイト | [顧客自由欄]の  | 項目名を入力します。                          |
| 利用       | -         | チェック時に [顧 | 客登録]画面や[詳細]画面に自由欄が表示されます。           |
| 必須       | -         | 項目の必須設定を  | 指定します。チェック時には項目欄へ[必須]と赤字で表示されます。    |
| 権限       | _         | 使用可能な権限の  | 設定が出来ます。設定した権限以上社員が使用可能となります。初期設定で権 |
|          |           | 限設定はされてい  | ません。                                |

自由欄に[権限]設定を行った場合、[権限]により表示項目が異なります。

| 顧  | 客基本自由欄                |        |     |    |    |     |     |         |
|----|-----------------------|--------|-----|----|----|-----|-----|---------|
| 設定 |                       |        |     |    |    |     | 設定  | キャンセル   |
|    |                       |        |     |    |    |     |     |         |
| 自由 | 自由欄(最大20項目) データタイプ:文字 |        |     |    |    |     | ٠   | 自由欄追加   |
|    | タイトルでき                | データタイプ | リスト | 利用 | 必須 | 行番号 | 表示順 | 権限      |
| 削除 | 契約書                   | 添付ファイル |     | -  |    | 1   | 9   | 全社管理者 ▼ |

#### 顧客-詳細画面(権限者別表示)

●全社管理者画面:すべての項目を見ることが出来ます。

| 顧 客    |              |       |                   |   |
|--------|--------------|-------|-------------------|---|
| 詳細     |              |       | 変更 戻る             |   |
| 顧客種別   | 法人           | 顧客番号  |                   | * |
| 顧客グループ |              |       |                   |   |
| 顧客名    | 海園興業株式会社     | 顧客名かな | かいえんこうぎょうかぶしきがいしゃ |   |
| 事業所    |              | 顧客区分  | 販売代理店             |   |
| 顧客分類   | SQLMakerユーザー | 顧客層別  | 拡大G               |   |
| 契約書    | ライセンス契約書.doc | 業種    | 小売                |   |

#### ●一般社員画面:権限設定を行った[契約書]項目は表示されません。

| 顧客     |              |       |                                       |
|--------|--------------|-------|---------------------------------------|
| 詳細     |              |       | 戻る                                    |
| 顧客種別   | 法人           | 顧客番号  | · · · · · · · · · · · · · · · · · · · |
| 顧客グループ |              |       |                                       |
| 顧客名    | 海園興業株式会社     | 顧客名かな | かいえんこうぎょうかぶしきがいしゃ                     |
| 事業所    |              | 顧客区分  | 販売代理店                                 |
| 顧客分類   | SQLMakerユーザー | 顧客層別  | 拡大G                                   |
| 業種     | 小売           |       |                                       |

#### ■ POINT

[社員] - [特別権限 - 顧客]を付与すると、制限項目が表示されます。

## 3. 顧客表示順設定

[顧客] 画面の項目表示順を設定します。

左メニュー[システム設定] - [顧客] タブー [顧客法人表示順設定] または [顧客個人表示順設定]
 をクリックします。

| 平田 夏子                        | * | システム    | 没定          |               |   |      |       |         |    |
|------------------------------|---|---------|-------------|---------------|---|------|-------|---------|----|
| 在席                           |   | 基本設定    | オブション設定     | 2             |   |      |       |         |    |
| ● システム設定                     |   | 基本設定    |             |               |   |      |       |         | _  |
| 🖂 メッセージBox                   |   | 社員/権限/日 | 報顧客         | \$ カテゴリ / リスト | ſ | 収集情報 | 伝言メモ  | 予定接点記録  | 課題 |
|                              |   | 各種設定    |             |               |   |      |       |         |    |
| # 業務依頼                       |   | _       |             |               |   |      |       |         |    |
| ★ ★-4                        |   | 顧客項目    | 設定          |               |   |      |       |         |    |
|                              |   | 顧客基本    | <b>凤月設定</b> | 顧客法人項目設定      |   | 顧客個  | 人項目設定 |         |    |
| 顧客名検索<br>顧客担当名検索             |   | 顧客自由    | 1欄設定        |               |   |      |       | _       |    |
| <ul><li>         ・</li></ul> |   | 顧客基:    | 本自由欄        | 顧客法人自由欄       |   | 顧客個  | 回人自由欄 |         |    |
| 😨 接点記録                       |   | 顧客表示    | 設定          |               |   |      |       |         |    |
| 1月 見積                        |   | 顧客法人    | 表示順設定       | 顧客個人表示順設定     |   | 基本表  | 示設定法人 | 基本表示設定個 | К  |

2. [変更]をクリックします。

主导版现实

3. 表示順を変更して [設定] をクリックします。

|       | AR BX AL |            |       |       |        |      |          |
|-------|----------|------------|-------|-------|--------|------|----------|
| 顧客法   | 人表示順     |            |       |       | 設定 クリア | キャン1 | zIV      |
| No.1  | 顧客種別     | 1 V        | No.2  | 顧客番号  |        | +    | •        |
| No.3  | 顧客グループ   |            |       |       |        | +    | •        |
| No.4  | 顧客名      | <b>†</b>   | No.5  | 顧客名かな |        | +    | •        |
| No.6  | 事業所      | <b>†</b>   | No.7  | 顧客区分  |        | +    | <b>↓</b> |
| No.8  | 顧客分類     | <b>†</b>   | No.9  | 顧客層別  |        | +    | <b>↓</b> |
| No.10 | 契約書      | <b>†</b>   | No.11 | 業種    |        | +    | <b>↓</b> |
| No.12 | 所属       |            |       |       |        | +    | <b>↓</b> |
| No.13 | 電話番号     | <b>* *</b> | No.14 | FAX番号 |        | +    | •        |

[クリア]をクリックすると初期設定値が設定されます。

表示順の変更には2つの方法があります。

#### アイコンを利用して変更

項目名横のアイコンをクリックすると表示順を変更することができます。

|   | 一つ上に移動します      |
|---|----------------|
| - | 一つ下に移動します      |
| P | 入力した数字の行へ移動します |

### ドラッグアンドドロップで変更

移動する項目をドラッグして、移動先の行でドロップすると表示順を変更することができます。

| 表示    | :順設定 |      |         |   |    |       |                |   |    |          |      |    |
|-------|------|------|---------|---|----|-------|----------------|---|----|----------|------|----|
| 顧客法   | 人表示順 |      |         |   |    |       |                |   | 設定 | <u>/</u> | キャンセ | N) |
| No.1  | 顧客種別 |      |         | + | \$ | No.2  | 顧客番号           |   |    |          | +    | •  |
|       |      |      |         |   |    | No 3  | <b>菌</b> 安ガIIプ |   |    |          | +    |    |
|       |      | No.7 | 顧客区分    | N |    |       |                |   |    |          | _    | P  |
| No.4  | 丽安夕  |      | WHEN !! | 3 |    |       |                | 2 |    |          |      |    |
| 110.4 | 供合位  |      |         |   | 9  | 140.5 | 10 MATE        |   |    |          |      | 9  |
| No.6  | 事業所  |      |         | + | \$ |       |                |   |    |          |      |    |
|       |      |      |         |   | _  |       |                |   |    |          |      |    |

#### ■NOTE

- 項目設定で『利用しない』にしている項目は表示されません。
- ・ BizMagic 全体で共通となります。支店、部署単位では設定出来ません。

## 4. 基本表示設定

[顧客-基本情報] 画面で表示される項目や、別ウインドウで表示される項目を設定します。

1. 左メニュー [システム設定] - [顧客] タブー [基本表示設定法人] または [基本表示設定個人] を クリックします。

| 平田 夏子            | シ          | ステム設定      |        |            |      |       |         |     |
|------------------|------------|------------|--------|------------|------|-------|---------|-----|
| 在席 ▼             | <b>#</b> 2 | 本設定す       | ブション設定 |            |      |       |         |     |
| システム設定           | 基本         | 設定         |        |            |      |       |         |     |
| ⊠ メッセージBox       | 社員         | 員/ 権限 / 日報 | 顧客     | カテゴリ / リスト | 収集情報 | 伝言メモ  | 予定接点記録  | 課題  |
|                  | 各核         | 重設定        |        |            |      |       |         |     |
| ₩ 業務依頼           |            | 顧客項目設定     |        |            |      |       |         |     |
| ★ -Δ             |            | 顧客基本項目調    | 没定     | 顧客法人項目設定   | 顧客個  | 人項目設定 |         |     |
| 顧客名検索<br>顧客担当名検索 |            | 顧客自由欄設定    | Ĕ      |            |      |       | _       |     |
| הלידלים          |            | 顧客基本自由     | 橍      | 顧客法人自由欄    | 顧客個  | 回人自由欄 |         |     |
| 😨 接点記録           |            | 顧客表示設定     |        |            |      |       |         |     |
| 1月 見積            |            | 顧客法人表示順    | 設定     | 顧客個人表示順設定  | 基本表  | 示設定法人 | 基本表示設定個 | IX. |

2. 対象となる支店と部署を選択し、[変更]をクリックします。

| 基本表  | 示 設 定 法 | Х                              |      |     |          |                     |
|------|---------|--------------------------------|------|-----|----------|---------------------|
| 表示設定 |         |                                |      |     |          | 変更 戻る               |
| 対象   | 本社      | <ul> <li>WEBソリューション</li> </ul> | 部▼   |     |          |                     |
|      |         |                                |      |     |          |                     |
| 対象項目 |         |                                |      |     | (※未設定のため | めデフォルト設定が適用されています。) |
| 顧客種別 | ○表示     |                                | 顧客番号 | ○表示 | 顧客グル−プ   | ○表示                 |
|      |         |                                |      |     |          |                     |

3. 各項目の表示、非表示を選択し [設定] をクリックします。

| 基本表: | 示 設 定 法 人        |       |        |        |       |    |       |
|------|------------------|-------|--------|--------|-------|----|-------|
| 表示設定 |                  |       |        |        |       | 設定 | キャンセル |
| 対象   | 本社 - WEBソリューション部 |       |        |        |       |    |       |
|      |                  |       |        |        |       |    |       |
| 対象項目 |                  |       |        |        |       |    |       |
| 顧客種別 | ○表示▼             | 顧客番号  | ○表示▼   | 顧客グループ | ○表示 ▼ |    |       |
| 顧客名  | ○表示              | 顧客名かな | ×非表示 ▼ | 事業所    | ○表示 ▼ |    |       |
| 顧客区分 | ○表示▼             | 顧客分類  | ○表示▼   | 顧客層別   | ○表示 ▼ |    |       |

#### ■NOTE

- 顧客基本項目設定、顧客法人項目設定、顧客個人項目設定で [利用しない] にしている項目は表示されません。
- ・ 全体で共通に設定する場合は、[対象] で [デフォルト設定] を選択してください。
- 対象に支店、部署を設定する事で、支店、部署単位で項目を設定する事も出来ます。

### 5. 顧客区分

[顧客]を区分で管理する場合の項目を登録します。

1. 左メニュー [システム設定] - [顧客] タブー [顧客区分] をクリックします。

| システム設定<br>      |                 |             |           |     |  |  |  |  |  |  |
|-----------------|-----------------|-------------|-----------|-----|--|--|--|--|--|--|
| 基本設定オプション設定     |                 |             |           |     |  |  |  |  |  |  |
| 基本設定            |                 |             |           |     |  |  |  |  |  |  |
| 社員 / 権限 / 日報 顧客 | カテゴリ / リスト 収集情報 | 伝言メモ 予定接点記録 | 課題 知恵袋 各種 | 種設定 |  |  |  |  |  |  |
| 顧客項目設定          |                 |             |           |     |  |  |  |  |  |  |
| 顧客基本項目設定        | 顧客法人項目設定        | 顧客個人項目設定    |           |     |  |  |  |  |  |  |
| 顧客自由欄設定         |                 |             | _         |     |  |  |  |  |  |  |
| 顧客基本自由欄         | 顧客法人自由欄         | 顧客個人自由欄     |           |     |  |  |  |  |  |  |
| 顧客表示設定          |                 |             |           |     |  |  |  |  |  |  |
| 顧客法人表示順設定       | 基本表示設定法人        | 顧客個人表示順設定   | 基本表示設定個人  |     |  |  |  |  |  |  |
| 顧客設定            |                 |             |           |     |  |  |  |  |  |  |
| 顧客区分            | 顧客分類            | 顧客層別        | 業種        |     |  |  |  |  |  |  |
| 取引区分            |                 |             |           |     |  |  |  |  |  |  |

- 2. [新規] をクリックします。
- 3. [顧客区分名]等を入力して[登録]をクリックします。

| 顧客区分  |         |         |
|-------|---------|---------|
| 登録    |         | ■ まれンセル |
| 顧客区分名 | ⑥ 販売代理店 |         |
| コメント  |         |         |

#### 各項目の詳細は下記の通りです。

| 項目名                     | サイズ       | 内容                                     |
|-------------------------|-----------|----------------------------------------|
| 顧客区分名( <mark>必須)</mark> | 最大 30 バイト | 登録する[顧客区分名]を入力します。(例:直販顧客)             |
| コメント                    | 最大 80 バイト | 登録する[顧客区分名]にコメント入力ができます。(例:「自社直接販売顧客」) |

#### 4. [顧客区分]が登録されました。

| 顧客区分  |            |                        |     |     |
|-------|------------|------------------------|-----|-----|
| 一 覧   |            |                        | 新規  | 戻る  |
| 顧客区分名 |            | איאב                   | 行番号 | 表示順 |
| 直販顧客  | 自社直接販売顧客   | * 貴社に合った区分名の表現に変更できます。 | 1   | 5   |
| 販売代理店 | 自社製品の販売代理店 | * 貴社に合った区分名の表現に変更できます。 | 2   | 9   |

#### ■ POINT

- [顧客区分]は検索条件の一つとして利用することできます。
- 顧客を振分けする項目は、他に [顧客分類]、「業種」、 [顧客層別] 等があります。
- 御社内で利用用途をご検討の上ご設定ください。運用開始後に変更をする場合は、ユーザーの運用に影響がない 様ご注意ください。

| [顧客-登録](登録時の選択) |  |
|-----------------|--|
|-----------------|--|

| 顧 客    |    |                              |           |                  |          |
|--------|----|------------------------------|-----------|------------------|----------|
| 登録     |    |                              |           |                  | 登録 キャンセル |
| 顧客種別   | 63 | 法人▼                          | 顧客番号      |                  | A        |
| 顧客グループ |    | (検索文字入力) 法人 🔽 💷 🔝 (検索) 🔍 🔎 💋 |           |                  |          |
| 顧客名    | 63 |                              | 顧客名かな 💽 🥶 |                  |          |
| 事業所    |    |                              | 顧客区分      | (選択)             |          |
| 顧客分類   |    | ()選択) ▼                      | 顧客層別      | (選択)<br>直販顧客     |          |
| 契約書    |    | Ø                            | 業種        | 販売代理店            |          |
| 所属     |    | (支店選択) ▼ (部署選択) ▼            |           | 取売又坂岡万云位<br>新規顧客 |          |
| 雷話番号   |    |                              | FAX番号     | 関係会社             |          |

| 顧客       |                                                                                                    |                                     |             |                |               |  |  |  |  |  |
|----------|----------------------------------------------------------------------------------------------------|-------------------------------------|-------------|----------------|---------------|--|--|--|--|--|
| 検索 😍 🔂 🕻 | 検索 🗜 🕇 🌣 💃 🤴 🐔                                                                                                    |                                     |             |                |               |  |  |  |  |  |
| 顧客名      |                                                                                                    | 法人 ▼                                | 顧客担当者名      |                | ◎ で始まる ◉ を含む  |  |  |  |  |  |
| 自社担当者    | <ul> <li>(支店選択)▼</li> <li>(計)</li> <li>(計)</li> <li>(1)</li> <li>(1)&lt;</li></ul> | 部署選択) ▼ ] (社員選択) ▼ ] [2] [グルーブ選択) ・ | ● 自担当顧客     |                |               |  |  |  |  |  |
| 顧客区分     | 直販顧客▼                                                                                                    | 329° h ▼                            |             |                |               |  |  |  |  |  |
|          | (選択)                                                                                                    |                                     |             |                |               |  |  |  |  |  |
| — 覧 🗭    | 直販顧客<br>販売代理店                                                                                                    |                                     |             | 該当件数:0件 顧客法人CS | V出力 自社担当CSV出力 |  |  |  |  |  |
|          | 販売支援協力会社                                                                                                    | 顧客区分                                | 顧客分類        |                | 電話番号          |  |  |  |  |  |
|          | 新規顧客                                                                                                    | 冬件を入力1.7ホ                           | 金泰を実行してください |                |               |  |  |  |  |  |

### 6. 顧客分類

顧客を〔分類〕ごとに管理する場合の項目を登録します。サービスの提供形態や取引形態での分類等に利用できます。

1. 左メニュー [システム設定] - [顧客] タブー [顧客分類] をクリックします。

| システム設定              |               |             |                                       |
|---------------------|---------------|-------------|---------------------------------------|
| 基本設定 オブション設定        |               |             |                                       |
| 基本設定<br>社員/推測/日朝 丽客 | カテゴリノリスト 収集情報 | 伝言XF 予定接点記録 | · · · · · · · · · · · · · · · · · · · |
| 顧客項目設定              |               |             |                                       |
| 顧客基本項目設定            | 顧客法人項目設定      | 顧客個人項目設定    |                                       |
| 顧客自由欄設定             |               |             |                                       |
| 顧客基本自由欄             | 顧客法人自由欄       | 顧客個人自由欄     |                                       |
| 顧客表示設定              |               |             |                                       |
| 顧客法人表示順設定           | 基本表示設定法人      | 顧客個人表示順設定   | 基本表示設定個人                              |
| 顧客設定                |               |             |                                       |
| 顧客区分                | 顧客分類          | 顧客層別        | 業種                                    |
| 取引区分                |               |             |                                       |

- 2. [新規] をクリックします。
- 3. [顧客分類名]等を入力して[登録]をクリックします。

| 顧客分類  |           |          |
|-------|-----------|----------|
| 登録    |           | 登録 キャンセル |
| 顧客分類名 | ②1 受託開発関係 |          |
| コメント  |           |          |

#### 各項目の詳細は下記の通りです。

| 項目名                     | サイズ       | 内容                                  |
|-------------------------|-----------|-------------------------------------|
| 顧客分類名 <mark>(必須)</mark> | 最大 30 バイト | 登録する[顧客分類名]を入力します。(例:BizMagic ユーザー) |
| コメント                    | 最大 80 バイト | 登録する[顧客分類名]にコメント入力ができます。            |
|                         |           | (例:弊社の BizMagic をご利用中のユ-ザ-)         |

#### 4. [顧客分類]が登録されました。

#### 顧 客 分 類

| 一覧           |                   |                        | 新規  | 戻る  |
|--------------|-------------------|------------------------|-----|-----|
| 顧客分類名        |                   | אנאב                   | 行番号 | 表示順 |
| SOLMakerユーザー | SOLMakerシリーズのユーザー | * 貴社の表現に合った分類名に変更できます。 | 1   | 5   |
| 受託開発関係       |                   |                        | 2   |     |

[顧客-登録]

| 顧客     |                |                                      |           |          |
|--------|----------------|--------------------------------------|-----------|----------|
| 登録     |                |                                      |           | 登録 キャンセル |
| 顧客種別   | ( <u>6</u> 38) | 法人▼                                  | 顧客番号      | A        |
| 顧客グループ |                | (検索文字入力) 法人▼ □ 🔝 🔝 (検索) ▼ 🔎          | 2         |          |
| 顧客名    | 63             |                                      | 顧客名かな 🛛 🐼 |          |
| 事業所    |                |                                      | 顧客区分      | (選択) ▼   |
| 顧客分類   |                | (選択) ▼                               | 顧客層別      | (選択) ▼   |
| 契約書    |                | (選択)<br>SQLMakerユーザー                 | 業種        | (選択) ▼   |
| 所属     |                | 受託開発関係                               |           |          |
| 電話番号   |                | BizMagicCRMユーザー<br>BizMagicCRMユーザー候補 | FAX番号     |          |

| 顧 客      |                                                    |                                 |         |                |               |
|----------|----------------------------------------------------|---------------------------------|---------|----------------|---------------|
| 検索 😍 🔂 🕅 | 1 🐔 🌮 🐔                                            |                                 |         |                | 検索新規          |
| 顧客名      |                                                    | 法人 ▼                            | 顧客担当者名  |                | ◎ で始まる ◉ を含む  |
| 自社担当者    | <ul> <li>(支店選択)▼ (部署選択)</li> <li>主自社担当者</li> </ul> | ) ▼ [(社員選択) ▼ ] 🚺 [(グループ選択) ▼ ] | ◎ 自担当顧客 |                |               |
| 顧客分類     | (選択) ▼<br>(選択)                                     | <u>&gt;&gt;95 # ▼</u>           |         |                |               |
| 一覧 🕏     | SQLMakerユーザー<br>受託開発関係                             |                                 |         | 該当件数:0件 顧客法人CS | /出力 自社担当CSV出力 |
|          | BizMagicCRMユーザー                                    | 顧客区分                            | 顧客分類    | 顧客層別           | 電話番号          |

## 7. 顧客層別

[顧客]を階層ごとに分類する場合の項目を設定します。

1. 左メニュー [システム設定] - [顧客] タブー [顧客層別] をクリックします。

| システム設定          |                 |             |          |     |
|-----------------|-----------------|-------------|----------|-----|
| 基本設定オプション設定     |                 |             |          |     |
| 基本設定            |                 |             |          |     |
| 社員 / 権限 / 日報 顧客 | カテゴリ / リスト 収集情報 | 伝言/七 予定接点記録 | 課題 知恵袋 各 | 種設定 |
| 顧客項目設定          |                 |             |          |     |
| 顧客基本項目設定        | 顧客法人項目設定        | 顧客個人項目設定    |          |     |
| 顧客自由欄設定         |                 |             |          |     |
| 顧客基本自由欄         | 顧客法人自由欄         | 顧客個人自由欄     |          |     |
| 顧客表示設定          |                 |             |          |     |
| 顧客法人表示順設定       | 基本表示設定法人        | 顧客個人表示順設定   | 基本表示設定個人 |     |
| 顧客設定            |                 |             |          |     |
| 顧客区分            | 顧客分類            | 顧客屆別        | 業種       |     |
| 取引区分            |                 |             |          |     |

- 2. [新規] をクリックします。
- 3. [顧客層別名]等を入力し[登録]をクリックします。

| 顧客層別   |    |     |              |
|--------|----|-----|--------------|
| 登録     |    |     | 登録     キャンセル |
| 顧客層別名  | 63 | 拡大G |              |
| אַעאַב |    |     |              |

#### 各項目の詳細は下記の通りです。

| 項目名                     | サイズ       | 内容                           |
|-------------------------|-----------|------------------------------|
| 顧客層別名( <mark>必須)</mark> | 最大 20 バイト | 登録する [顧客層別名] を入力します。(例:発展 G) |
| コメント                    | 最大 80 バイト | 登録する顧客層別名にコメント入力ができます。       |
|                         |           | (例:当社シェアを大きく発展させていくグループ)     |

#### 4. [顧客層別] が登録されました。

|  | 別 | 層 | 客 | 顧 |
|--|---|---|---|---|
|--|---|---|---|---|

| 一覧  |       |                              |           | 新規  | 戻る        |
|-----|-------|------------------------------|-----------|-----|-----------|
|     | 顧客層別名 |                              | コメント      | 行番号 | 表示順       |
| 発展G |       | 取引高・当社シェアも大きく更に発展させていく顧客グループ | (例:接点指数3) | 1   | <b>\$</b> |
| 拡大G |       |                              |           | 2   | 9         |

[顧客-登録]

| 顧 客    |      |                              |           |             |          |
|--------|------|------------------------------|-----------|-------------|----------|
| 登録     |      |                              |           |             | キャンセル    |
| 顧客種別   | (23) | 法人 ▼                         | 顧客番号      |             | <b>^</b> |
| 顧客グループ |      | (検索文字入力) 法人 🔻 💷 🔝 (検索) 🔻 🔎 💋 |           |             |          |
| 顧客名    | (23) |                              | 顧客名かな 💽 💽 |             |          |
| 事業所    |      |                              | 顧客区分      | (選択) ▼      |          |
| 顧客分類   |      | (選択) ▼                       | 顧客層別      | (選択) ▼      |          |
| 契約書    |      | 0                            | 業種        | (選択)<br>発展G |          |
| 所属     |      | (支店選択)▼ (部署選択)▼              |           | 拡大G         |          |
| 電話番号   |      |                              | FAX番号     | 維持G<br>成行G  |          |
|        |      | (郵便番号)                       |           | その他         |          |

| 顧客       |                                               |                          |                            |           |         |           |              |
|----------|-----------------------------------------------|--------------------------|----------------------------|-----------|---------|-----------|--------------|
| 検索 😍 🔒 🕻 | 8 🐔 🌠 🕈                                       | )                        |                            |           |         |           | 検索新規         |
| 顧客名      |                                               |                          | 法人 ▼                       | 顧客担当者名    |         |           | ) で始まる 🖲 を含む |
| 自社担当者    | <ul> <li>● (支店選加)</li> <li>□ 主自社掛け</li> </ul> | 択) ▼ (部署選択) ▼ (社員<br>目当者 | 員選択) ▼ <u>見</u> (グル−プ選択) ▼ | ◎ 自担当顧客   |         |           |              |
| 顧客層別     | (                                             | >>9° # ▼                 |                            |           |         |           |              |
|          | (選択)                                          |                          |                            |           |         |           |              |
| - 覧 🕏    | 発展G<br>拡大G                                    |                          |                            |           | 該当件数:0件 | 顧客法人CSV出力 | 自社担当CSV出力    |
|          | 維持G                                           |                          | 顧客区分                       | 顧客分類      | 顧客周     | <b>番別</b> | 電話番号         |
|          | 成行G                                           |                          | 冬仕を入力して検索                  | あ宝行してください |         |           |              |

## 8. 業種

顧客を [業種] ごとに振分けする場合に使用する項目です

1. 左メニュー [システム設定] - [顧客] タブー [顧客層別] をクリックします。

| システム設定          |                 |             |          |      |
|-----------------|-----------------|-------------|----------|------|
| 基本設定 オブション設定    |                 |             |          |      |
| 基本設定            |                 |             |          |      |
| 社員 / 権限 / 日報 顧客 | カテゴリ / リスト 収集情報 | 伝言メモ 予定接点記録 | 課題 知恵袋 名 | 8種設定 |
| 顧客項目設定          |                 |             |          |      |
| 顧客基本項目設定        | 顧客法人項目設定        | 顧客個人項目設定    |          |      |
| 顧客自由欄設定         |                 |             |          |      |
| 顧客基本自由欄         | 顧客法人自由欄         | 顧客個人自由欄     |          |      |
| 顧客表示設定          |                 |             |          |      |
| 顧客法人表示順設定       | 基本表示設定法人        | 顧客個人表示順設定   | 基本表示設定個人 |      |
| 顧客設定            |                 |             |          |      |
| 顧客区分            | 顧客分類            | 顧客層別        | 業種       | J    |
| 取引区分            |                 |             |          |      |

- 2. [新規] をクリックします。
- 3. [業種名] [コメント] を入力し [登録] をクリックします。

| 業種   |       |          |
|------|-------|----------|
| 登録   |       | 登録 キャンセル |
| 業種名  | ◎通 外食 |          |
| コメント |       |          |

#### 各項目の詳細は下記の通りです。

| 項目名     | サイズ       | 内容                           |
|---------|-----------|------------------------------|
| 業種名(必須) | 最大 30 バイト | 登録する業種名を入力します。(例:小売)         |
| コメント    | 最大 80 バイト | 登録する業種名にコメントを付けます。(例:小売・販売店) |

#### 4. [業種]が登録されました。

| 業種   |                        |     |             |
|------|------------------------|-----|-------------|
| 一覧   |                        | 新規  | 戻る          |
| 業種名  | אנאב                   | 行番号 | 表示順         |
| 商社·卸 | * 貴社に合った業種名の表現に変更できます。 | 1   | 9           |
| 小売   | * 貴社に合った業種名の表現に変更できます。 | 2   | <b>&gt;</b> |
| 運輸   | *告社に合った業種名の表現に変更できます。  | 3   | 5           |
| 外食   |                        | 4   | 9           |

[顧客-登録]

| 顧 客    |                              |           |              |
|--------|------------------------------|-----------|--------------|
| 登録     |                              |           | 登録 キャンセル     |
| 顧客種別 🙆 | 法人▼                          | 顧客番号      |              |
| 顧客グループ | (検索文字入力) 法人 🔻 🗆 🔝 (検索) 🔨 💋 💋 |           |              |
| 顧客名 💽  |                              | 顧客名かな 💽 🧕 |              |
| 事業所    |                              | 顧客区分      | (選択) ▼       |
| 顧客分類   | (選択) ▼                       | 顧客層別      | (選択) ▼       |
| 契約書    | Ø                            | 業種        | (選択)         |
| 所属     | (支店選択)▼ (部署選択)▼              |           | (選択)<br>商社·卸 |
| 電話番号   |                              | FAX番号     | / 売<br>運輸    |

| 顧客       |                                                    |                                       |           |               |                |
|----------|----------------------------------------------------|---------------------------------------|-----------|---------------|----------------|
| 検索 😍 🔂 🕻 | s 🐔 🦚 🐔                                            |                                       |           |               | 検索 新規          |
| 顧客名      |                                                    | 法人 ▼                                  | 顧客担当者名    |               | ◎ で始まる ◉ を含む   |
| 自社担当者    | <ul> <li>(支店選択)▼ (部署)</li> <li>三 主自社担当者</li> </ul> | 選択) ▼ ] [(社員選択) ▼ ] [.] [(グループ選択) ▼ ] | ◎ 自担当顧客   |               |                |
| 業種       | (選択)                                               | シング ル 🔻                               |           |               |                |
|          | (選択)                                               |                                       |           |               |                |
| 一覧 🕏     | 商社·卸<br>小売                                         |                                       |           | 該当件数:0件 顧客法人C | SV出力 自社担当CSV出力 |
|          | 運輸                                                 | 顧客区分                                  | 顧客分類      | 顧客層別          | 電話番号           |
|          | 外食                                                 | 冬件を入力して検索                             | 返事行してください |               |                |

## 9. 取引区分

[顧客]を取引区分で管理する場合の項目を登録します。この項目は複数選択が可能です。

1. 左メニュー [システム設定] - [顧客] タブー [取引区分] をクリックします。

| システム設定         |        |         |      |         |        |    |        |      |
|----------------|--------|---------|------|---------|--------|----|--------|------|
| 基本設定 オブション設    | 定      |         |      |         |        |    |        |      |
| 基本設定           |        |         |      |         |        |    |        |      |
| 社員 / 権限 / 日報 顧 | 「客 カデ: | ゴリノリスト  | 収集情報 | 伝言メモ    | 予定接点記録 | 課題 | 知恵袋    | 各種設定 |
| 顧客項目設定         |        |         |      |         |        |    |        |      |
| 顧客基本項目設定       |        | 顧客法人項目記 | 没定   | 顧客個ノ    | 「項目設定  |    |        |      |
| 顧客自由欄設定        |        |         |      |         |        |    |        |      |
| 顧客基本自由欄        |        | 顧客法人自由欄 |      | 顧客個人自由欄 |        |    |        |      |
| 顧客表示設定         |        |         |      |         |        |    |        |      |
| 顧客法人表示順設定      | 2      | 基本表示設定法 | 去人   | 顧客個人    | 表示順設定  | 基本 | 表示設定個人 |      |
| 顧客設定           |        |         |      |         |        |    |        |      |
| 顧客区分           |        | 顧客分類    |      | 顧望      | 客層別    |    | 業種     |      |
| 取引区分           |        |         |      |         |        |    |        |      |

- 2. [新規]をクリックします。
- 3. [顧客区分名] 等を入力して [登録] をクリックします。

| 取引区 | 分 |
|-----|---|
|-----|---|

| 登録    |          | 登録 キャンセル |
|-------|----------|----------|
| 取引区分名 | ◎須 販売代理店 |          |
| コメント  |          |          |

#### 各項目の詳細は下記の通りです。

| 項目名                     | サイズ        | 内容                                     |
|-------------------------|------------|----------------------------------------|
| 取引区分名( <mark>必須)</mark> | 最大 128 バイト | 登録する[取引区分名]を入力します。(例:直販顧客)             |
| コメント                    | 最大 256 バイト | 登録する[取引区分名]にコメント入力ができます。(例:「自社直接販売顧客」) |

#### 4. [取引区分] が登録されました。

| 取引区分  |      |     |     |
|-------|------|-----|-----|
| 一覧    | 第    | f規  | 戻る  |
| 取引区分名 | אלאב | 行番号 | 表示順 |
| メーカー  |      | 1   | \$  |
| 販売代理店 |      | 2   | 9   |

#### ■ POINT

- [取引区分] は顧客登録の際に、複数の値を洗濯することが出来ます。
- 御社内で利用用途をご検討の上ご設定ください。運用開始後に変更をする場合は、ユーザーの運用に影響がない 様ご注意ください。

| ・ [顧客-  | ·登録]                                                    |            |            |    |       |
|---------|---------------------------------------------------------|------------|------------|----|-------|
| 顧客      |                                                         |            |            |    |       |
| 登録      |                                                         |            |            | 登録 | キャンセル |
| 顧客種別 🙆  | 法人▼                                                     | 顧客番号       |            |    |       |
| 顧客グループ  | (検索文字入力) 法人 🔻 🗏 🔝 [(                                    | (検索) 🔻 🔎 💋 |            |    |       |
| 顧客名 🙆   |                                                         | 顧客名かな      |            |    |       |
| 取引区分    | (選択) ▼ <u>追加</u><br>( <mark>選択) </mark> 販売代理店 ⑧<br>行政機関 | 頭変反公       | ()38+(D) V |    |       |
| ・ [顧客 - | - 詳細]                                                   |            |            |    |       |

| ● 予定量           | £録 🛛 🙀 接点  | 登録   | 🚹 課題登録 | <b>田</b> 依頼登録 | 팆 伝言 |   |  |  |  |  |
|-----------------|------------|------|--------|---------------|------|---|--|--|--|--|
| 基本情報 🕹 🔂 変更 戻 3 |            |      |        |               |      |   |  |  |  |  |
| 顧客種別            | 法人         | 顧客番号 |        | 顧客グループ        |      |   |  |  |  |  |
| 顧客名             | 度会工務店      |      |        |               |      |   |  |  |  |  |
| 取引区分            | メ−カ−/販売代理店 |      |        |               |      |   |  |  |  |  |
| 事業所             |            |      |        | 顧客区分          | 顧客分  | 頬 |  |  |  |  |